# **Payment Methods**

# LOCAL OR INTERNATIONAL BANK TRANSFER

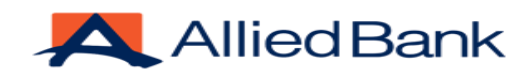

#### **ALLIED BANK**

Title of Account: Pakish Group. OnLine A/c No. 0424-0010036197830010 Branch Code: 0424 IBAN Number: PK90 ABPA 0010 0361 9783 0010 Swift Code: ABPAPKKA Base Currency: Pak Rupees ( PKR )

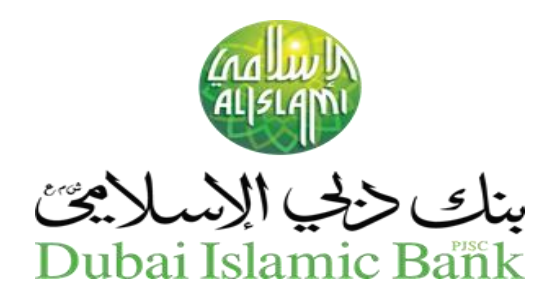

#### **DUBAI ISLAMIC BANK**

Title of Account: Pakish Group. OnLine A/c No. 129-0295617001 Branch Code: 0129 IBAN Number: PK64 DUIB 0000 000295617001 Swift Code/Routing :DUIBPKK Base Currency: Pak Rupees (PKR)

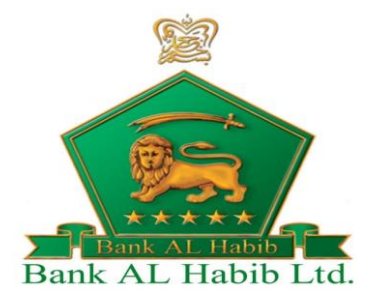

#### **BANK AL HABIB**

Title of Account: Pakish Group. OnLine A/c No. 1176-0981-001281-01-0 Branch Code: 1179 IBAN Number: PK75 BAHL 1176 0981 0012 8101 Swift Code/Routing :BAHLPKKA Base Currency: Pak Rupees (PKR )

Summit S Bank

#### **SUMMIT BANK**

Title of Account: Pakish Group. OnLine A/c No. 01022420311714115203 Branch Code: 1224 IBAN Number: PK74SUMB0224027140115203 Swift Code/Routing : SUMBPKKA Base Currency: Pak Rupees ( PKR )

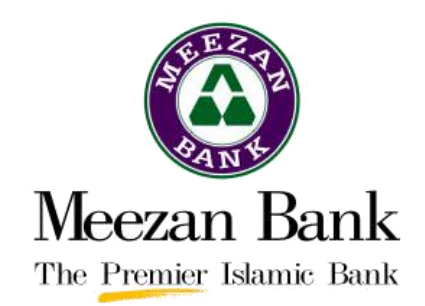

#### **MEEZAN BANK**

Title of Account: Pakish Group. OnLine A/c No. 0101991445 Branch Code: 0150 IBAN Number: PK34 MEZN 0001 5001 0199 1445 Swift Code/Routing : MEZN Base Currency: Pak Rupees (PKR )

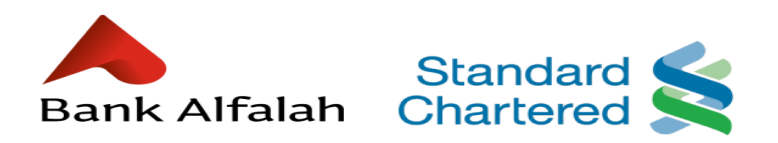

## Bank Alfalah/ Standard Chartered

Please contact our 24/7/365 sales and support team for this payment option ,

feel free to call on 0300-8202121 for further details or you can also use another method for payment process.

# **MOBILE COMPANIES & AGENTS**

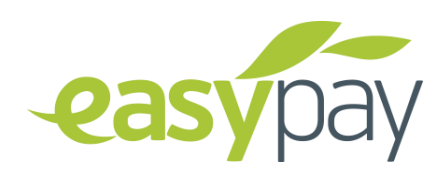

### **TELENORE EASYPAISA**

easypaisa mobile account number: 0342-8202121 You can also request easypaisa agent to made the payment any of above bank account.

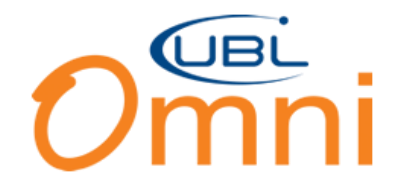

#### **UBL OMNI**

UBL Omni Mobile Account Number: 0300-8202121 You can also request Omni agent or UBL cashier to made the payment in any of above bank account.

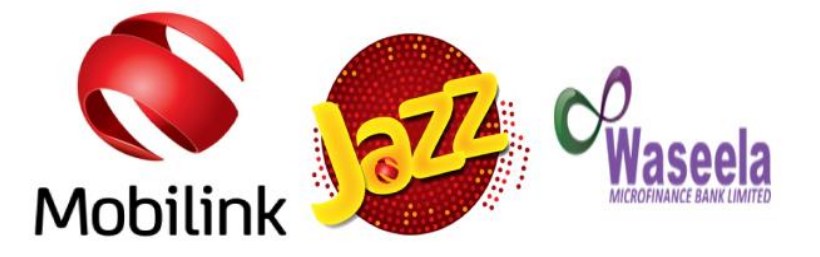

## **MOBILINK JAZZCASH**

MobilinkJazzCash Mobile Account Number: 0300-8202121 You can also request JazzCash agent to made the payment any of above bank account. of over words.

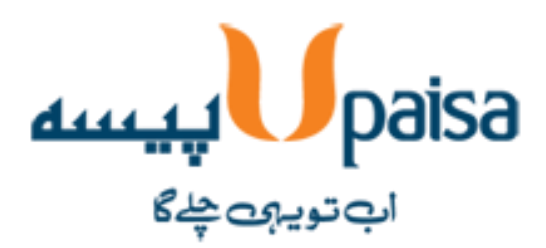

# **UFONE UPAISA**

Please contact our 24/7/365 sales and support team for upaisa payment option or call 03008202121 for further details or use another payment method.

# ONLINE PAYMENT METHODS WITH INSTANT ACTIVATION

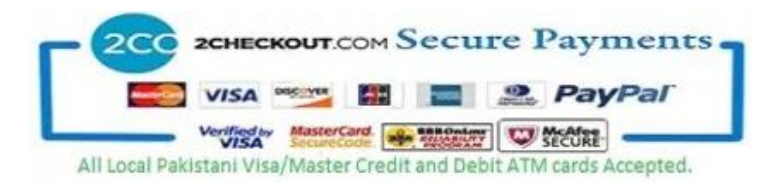

# 2CO FOR ALL PAKISTANI & INTERNATIONAL CREDIT & DEBIT CARDS

To purchase an account using Pakistani or International Visa, Master, Amex Credit ot Debit Cards with the power of 2Checkout, follow the instructions below:

First select a product from our order form or website Enter your domain details and other configurable options Select the "2CheckOut" option within the payment methods.

After submitting the order you will be taken to the 2CheckOut site to process your payment If you already have an account with us and would like to be switched to 2CheckOut, You can change your payment method at any time by clicking 'view invoice' from within our client portal.

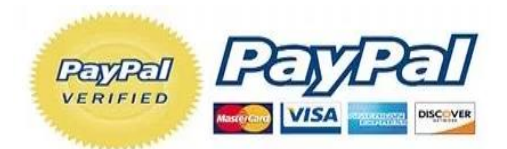

#### PAYPAL

To purchase an account using PayPal, follow the instructions below:

First select a product from our order form or website Enter your domain details and other configurable options Select the "PayPal" option within the payment methods.

After submitting the order you will be taken to the PayPal site to process your payment If you already have an account with us and would like to be switched to PayPal, You can change your payment method at any time by clicking 'view invoice' from within our client portal.

Our User ID for manual PayPal balance transfer: billing@pakish.net . Please describe reference invoice/order number or domain name.

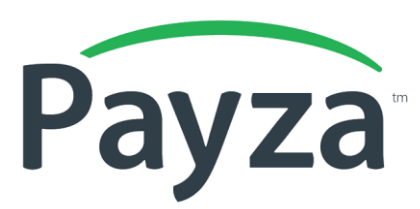

### PAYZA

To purchase an account using Payza, follow the instructions below:

First select a product from our order form or website Enter your domain details and other configurable options Select the "Payza" option within the payment methods.

After submitting the order you will be taken to the Payza site to process your payment If you already have an account with us and would like to be switched to Payza, You can change your payment method at any time by clicking 'view invoice' from within our client portal.

Our User ID for manual Payza balance transfer: accounts@pakish.net . Please describe reference invoice/order number or domain name.

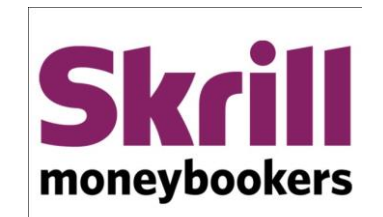

## SKRILL

To purchase an account using Skrill, follow the instructions below: First select a product from our order form or website Enter your domain details and other configurable options Select the "Skrill" option within the payment methods.

After submitting the order you will be taken to the Skrill site to process your payment If you already have an account with us and would like to be switched to Skrill, You can change your payment method at any time by clicking 'view invoice' from within our client portal.

Our User ID for manual Skrill balance transfer: admin@pakish.pk . Please describe reference invoice/order number or domain name.

# **International Money Transfer**

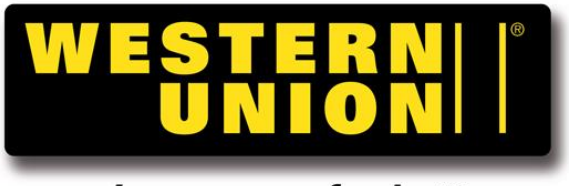

# moving money for better

## WESTERN UNION

Please contact our 24/7/365 sales and support team for Western Union payment option or call +923008202121 for further details or use another payment method.

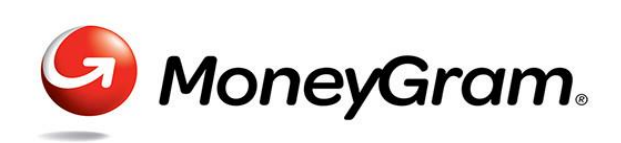

#### MONEYGRAM

Please contact our 24/7/365 sales and support team for MoneyGram payment option or call +923008202121 for further details or use another payment method.